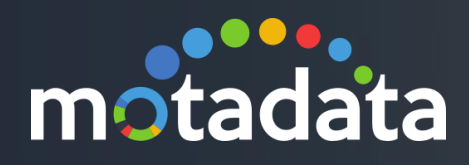

# Motadata TAR Installation

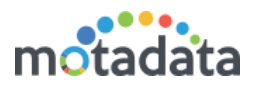

# Table of Contents

| Tab | le of Contents            | 2  |
|-----|---------------------------|----|
| Сор | byright Notice            | 3  |
| Not | ices                      | 4  |
| 1   | Introduction              | 6  |
| 2   | Create Btrfs Partition    | 7  |
| 3   | Steps to Install Motadata | 27 |

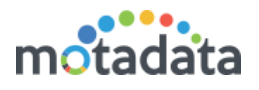

### Copyright Notice

The information contained in this document represents the views and opinions of Mindarray Systems Pvt. Ltd. on the issue as of the date of publication. Because of the dynamic nature of the IT Industry and the technology that is behind it, Mindarray Systems Pvt. Ltd. can make no warranty as to the long-term accuracy of the assessment. These materials are confidential and proprietary to Mindarray Systems Pvt. Ltd. and no part of these materials should be reproduced, published in any form by any means, electronic or mechanical including photocopy or any information storage or retrieval system, nor should the material be disclosed to third parties without the express written authorization of Mindarray Systems Pvt. Ltd. Information in this document is subject to change without notice and does not represent a commitment on the part of Mindarray Systems Pvt. Ltd.

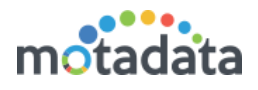

### **Notices**

PLEASE READ THIS SOFTWARE LICENSE AGREEMENT CAREFULLY BEFORE DOWNLOADING OR USING THE SOFTWARE. BY CLICKING ON THE "I ACCEPT THE TERMS OF THE LICENSE AGREEMENT" BUTTON, OPENING THE PACKAGE, DOWNLOADING THE PRODUCT, OR USING THIS PRODUCT, YOU ARE CONSENTING TO BE BOUND BY THIS AGREEMENT. IF YOU DO NOT AGREE WITH ALL OF THE TERMS OF THIS AGREEMENT, CLICK THE "I DO NOT ACCEPT THE TERMS OF THE LICENSE AGREEMENT" BUTTON AND THE INSTALLATION PROCESS WILL NOT CONTINUE. RETURN THE PRODUCT TO THE PLACE OF PURCHASE FOR A FULL REFUND, OR DO NOT DOWNLOAD THE PRODUCT. YOUR GENERAL TERMS OF BUSINESS DO NOT APPLY.

#### General

#### In this software license agreement:

a) "Mindarray" means Mindarray Systems Pvt Ltd., 14/3, Magnet Corporate Park. 100 Feet Road, S.G Highway, Near Sola Bridge Opp. Grand Cambay, Thaltej, Ahmedabad, Gujarat. India.

b) "Customer" means the individual(s), organization or business entity buying a license of the software from Mindarray or its distributors or its resellers.

c) "Software" means computer programs (and their storage medium) supplied by Mindarray and known collectively as "Mindarray IP Address Manager" in which Mindarray has propriety rights for its any user manuals, example code, operating instructions, brochures and all other documentation relating to the said computer programs (the expression "software" to include all or any part or any combination of software).

#### **License Grant**

This license grants you the following rights:

- a) Software product: Mindarray grants to you an exclusive license to use the software for the sole purposes of designing, developing, and testing your software components or applications ("applications"). You may install the software on any computer in your organization.
- b) Electronic documents: Solely with respect to electronic documents included with the software, you may make an unlimited number of copies (either in hardcopy or electronic form), provided that such copies shall be used only for internal purposes and are not republished or distributed to any third party.
- c) License file: A file provided at the time of sale uniquely identifies each license. This license grant is contingent upon the purchase of a license file from Mindarray or one of Mindarray's resellers.
- d) Sample code: Mindarray grants you the right to use and modify the source code parts of the software that are listed in the "projects" and "scripts" subdirectories (if available).
- e) Redistribution: The software is made available for download solely for use by end users according to the license agreement. Any reproduction or redistribution of the software not in accordance with the license agreement is expressly prohibited.
- f) Trial software: If the software is installed without a serial number then, notwithstanding other sections of this license, you may use the software for up to 30 days after installation.
- g) Not for resale software: If the software is labeled as "not for resale " or "NFR" then, notwithstanding other sections of this license, you may not resell, or otherwise transfer the value of software, neither distribute any redistributables.
- h) Reservation of rights: Mindarray reserves all rights not expressly granted to you in this license agreement. The license is granted to the customer on a non-exclusive-basis which means that Mindarray will grant the license also to their individuals, organizations and business entities.
- i) This license agreement consists of no obligations for Mindarray to offer support (services), help (services) or maintenance (services) relating to the software. Obligations for Mindarray to offer maintenance (services) relating to the software can only arise from a maintenance agreement between Mindarray and customer. General terms of business of the customer do not apply.

#### **Upgrades and Supplements**

If the software is labeled as an upgrade, you must be properly licensed to use a product identified by Mindarray as being eligible for the upgrade in order to use the software. Software labeled as an upgrade replaces and/or supplements the product that formed the basis for your eligibility for the upgrade. You may use the resulting upgraded product only in accordance with the terms of this license unless we provide other terms along with the update or supplement. If the software is an upgrade of a component or a package or software programs that you licensed as a single product, the software may be used and transferred only as part of that single product package.

#### Limitation on Reverse Engineering, Decompilation, And Disassembly

Customer may not reverse engineer, decompile, or disassemble the software, except and only to the extent that it is expressly permitted by applicable law notwithstanding this limitation.

#### Termination

Without prejudice to any other rights, Mindarray may cancel or dissolve this license agreement if the customer does not abide by the terms and conditions of this license agreement, in which case customer must destroy all copies of the software and all of its component parts.

#### **Limited Warranty**

Mindarray warrants that for a period of ninety (90) days from the date of shipment from Mindarray. The media on which the software is furnished will be free of defects in materials and workmanship under normal use.

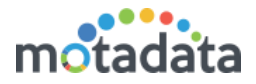

The software substantially conforms to its published specifications. Except for the foregoing, the software is provided as is. This limited warranty extends only to the customer as the original licensee. Customer's exclusive remedy and the entire liability of Mindarray and its suppliers under this limited warranty will be, at Mindarray or its service center's option, repair, replacement, or refund of the software if reported (or, upon request, returned) to the party supplying the software to the customer. In no event does Mindarray warrants that the software is error-free or that customer will be able to operate the software without problems or interruptions. The customer will safeguard Mindarray against any claim relating to the use of the software by the customer. This warranty does not apply if the software: (a) has been altered, except by Mindarray; (b) has not been installed, operated, repaired, or electrical stress misuse, negligence, or accident; (d) is used in high-risk activities, including the operation of nuclear facilities, aircraft navigation, air traffic control, weapons systems, life support or medical applications for use in any circumstance in which the failure of the software could lead directly to death, personal injury or damage to properties or the environment.

#### **Limitation of Liability and Remedies**

NOTWITHSTANDING ANY DAMAGES THAT YOU MIGHT INCUR FOR ANY REASON WHATSOEVER (INCLUDING, WITHOUT LIMITATION ALL INDIRECT, SPECIAL, INCIDENTAL OR CONSEQUENTIAL DAMAGES OR MULTIPLE DAMAGES SUCH AS BUT NOT LIMITED TO, LOST BUSINESS OR PROFITS, LOSS OF GOODWILL, WORKS TOP PAGE AND DATA LOSS), THE ENTIRE LIABILITY OF MINDARRAY AND ANY OF ITS SUPPLIERS UNDER ANY PROVISION OF THIS LICENSE AGREEMENT AND YOUR EXCLUSIVE REMEDY FOR ALL OF THE FOREGOING (EXCEPT FOR ANY REMEDY OF REPAIR OR REPLACEMENT ELECTED BY MINDARRAY WITH RESPECT TO ANY BREACH OF THE LIMITED WARRANTY) SHALL BE LIMITED TO THE AMOUNT ACTUALLY PAID BY YOU FOR THE SOFTWARE. MINDARRAY IS RELIEVED OF ANY OBLIGATION TO PAY DAMAGES IF THE CUSTOMER HAS NOT UPGRADED THE SOFTWARE WHEN POSSIBLE. THE FOREGOING LIMITATIONS, EXCLUSIONS, AND DISCLAIMERS (INCLUDING SECTIONS 4, 5 AND 6 ABOVE) SHALL APPLY TO THE MAXIMUM EXTENT PERMITTED BY APPLICABLE LAW, EVEN IF ANY REMEDY FAILS ITS ESSENTIAL PURPOSE.

#### **Entire Agreement**

This license agreement (including any addendum or amendment to this license agreement which is included with the software) is the entire agreement between you and Mindarray relating to the software and the support services (if any) and they supersede all prior or contemporaneous oral or written communications, proposals and representations with respect to the software or any other subject matter covered by this license agreement. To the extent the terms of any Mindarray policies or programs for support services conflict with the terms of this license agreement, the terms of this license agreement shall control.

The customer is not allowed to alienate or transfer any rights relating to this license agreement without the written approval of Mindarray.

THIS AGREEMENT SHALL BE CONSTRUED IN ACCORDANCE WITH THE LAWS OF THE INDIAN GOVERNMENT AND THE INDIAN COURTS SHALL HAVE SOLE JURISDICTION IN ANY DISPUTE RELATING TO THESE CONDITIONS. ALL DISPUTES HEREUNDER SHALL BE RESOLVED EXCLUSIVELY IN THE APPROPRIATE COURT IN THE CITY OF AHMEDABAD, INDIA. If any part of these conditions shall be or become invalid or unenforceable in any way and to any extent by any existing or future rule of law, order, statute or regulation applicable thereto, then the other conditions shall remain in full force and effect as all other provisions.

The conditions of this license agreement remain applicable after the termination of this license agreement if this results from the nature of the condition.

#### Copyright

The software is protected by copyright and other intellectual property laws and treaties. Mindarray or its suppliers own the title, copyright, and other intellectual property rights in the software. The granting of a license does not constitute a transfer of any intellectual property right. The software is licensed, not sold.

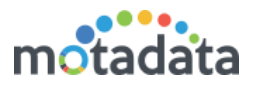

# 1 Introduction

Motadata Tar uses Ubuntu server as the base platform to run. The system needs Btrfs partition with minimum size of 50 GB (recommended) for database. For this, you'll need to install the Ubuntu normally but with Btrfs partition.

As Ubuntu is an open source operating system and we recommend you to download the supported version from their official website. After the download, follow all their steps, till partition. Here, we assume that you are doing a fresh installation on a new machine.

From the partition screen, we'll start to make Btrfs partition.

Note: The current supported Ubuntu is: 16.04.6 LTS Server. The appropriate audience for this document is end-users. Ask a Motadata professional to get the latest tar file.

### Types of deployment supported:

- Single box deployment
- Distributed mode deployment

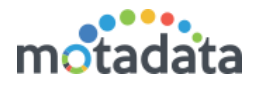

# 2 Create Btrfs Partition

You'll get option to choose the partition. Select Manual.

| [!!] Partition disks                                                                                                    |
|----------------------------------------------------------------------------------------------------|
| The installer can guide you through partitioning a disk (using different standard<br>schemes) or, if you prefer, you can do it manually. With guided partitioning you will<br>still have a chance later to review and customise the results. |
| If you choose guided partitioning for an entire disk, you will next be asked which disk should be used.                                                                                                    |
| Partitioning method:                                                                                                    |
| Guided – use entire disk<br>Guided – use entire disk and set up LVM<br>Guided – use entire disk and set up encrypted LVM<br>Manual                                                                                                    |
| <go back=""></go>                                                                                                    |
|                                                                                                    |

Choose the SCSI3 option. The name could be different in your machine. Here, we are selecting the hard disk that we are using.

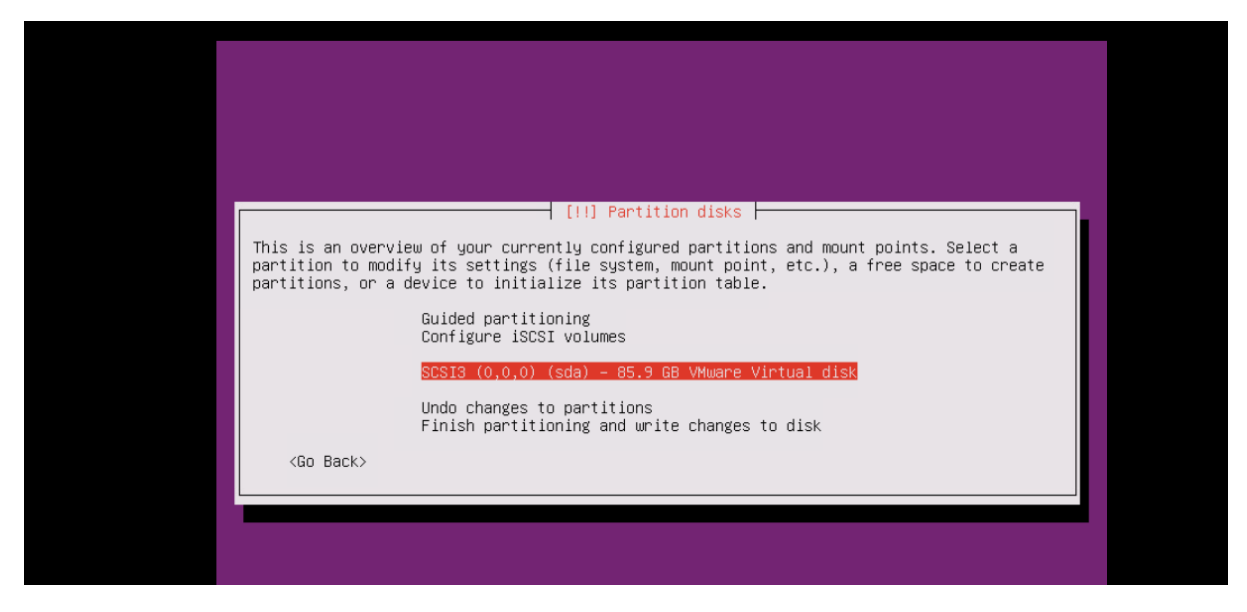

Click 'Yes' to create new partition. It will remove all other partitions if existing on disk.

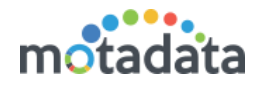

| [11] Partition disks                                                                                                    |           |
|----------------------------------------------------------------------------------------------------|-----------|
| You have selected an entire device to partition. If you proceed with creat partition table on the device, then all current partitions will be removed | ing a new |
| Note that you will be able to undo this operation later if you wish.                                                                                  |           |
| Create new empty partition table on this device?                                                                                                    |           |
| <go back=""> (Yes)</go>                                                                                                    | <no></no> |
|                                                                                                    |           |
|                                                                                                    |           |
|                                                                                                    |           |
|                                                                                                    |           |

Select the free space available in SCSI3 partition. If your system shows different name, select accordingly.

| [!!] Partition disks                                                                                                    |
|----------------------------------------------------------------------------------------------------|
| This is an overview of your currently configured partitions and mount points. Select a partition to modify its settings (file system, mount point, etc.), a free space to create partitions, or a device to initialize its partition table. |
| Guided partitioning<br>Configure software RAID<br>Configure the Logical Volume Manager<br>Configure encrypted volumes<br>Configure iSCSI volumes                                                                                            |
| SCSI3 (0,0,0) (sda) – 85.9 GB VMware Virtual disk<br>pri/log 85.9 GB FREE SPACE                                                                                                    |
| Undo changes to partitions<br>Finish partitioning and write changes to disk                                                                                                    |
| <go back=""></go>                                                                                                    |
|                                                                                                    |

Select 'Create a new partition'.

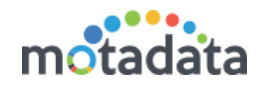

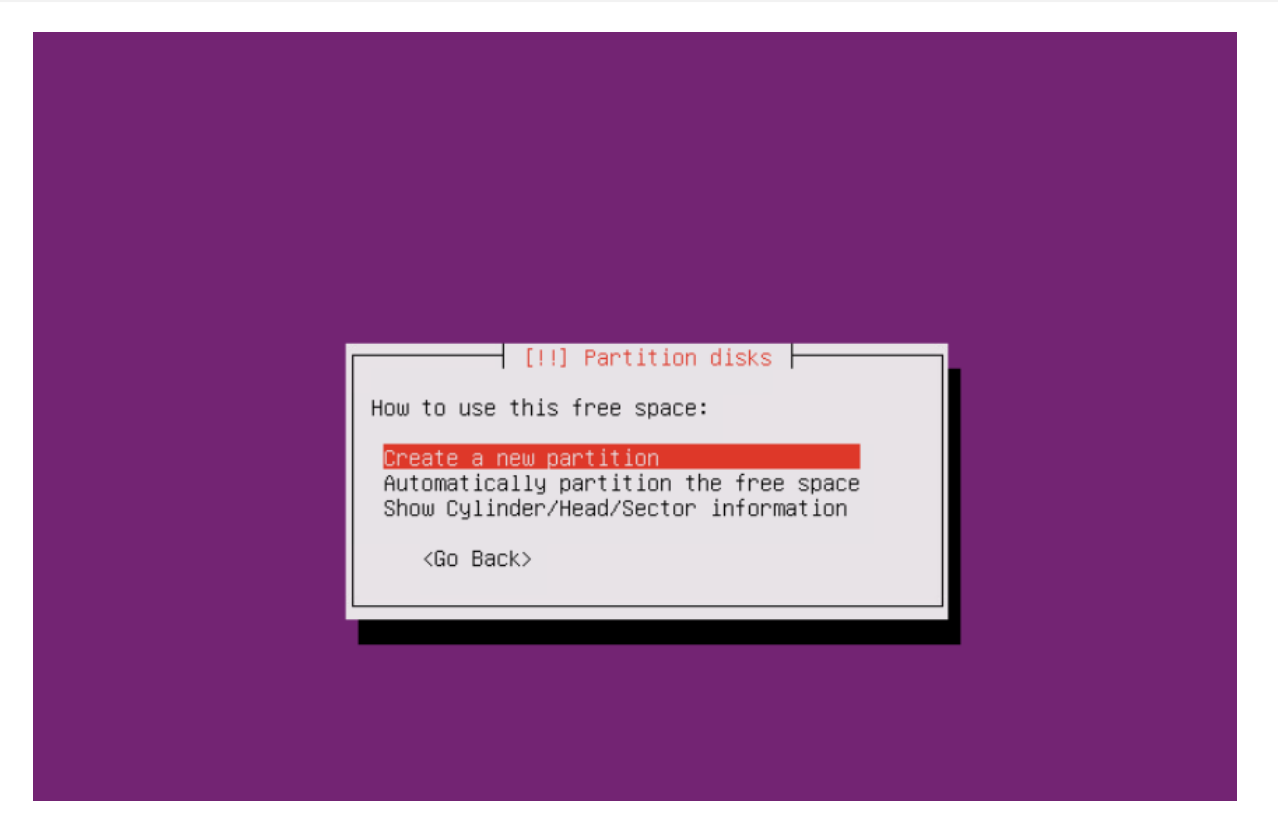

Create a root partition of the required size. Ask our deployment professional for the recommended value (based on your requirement).

| [!!] Partition disks                                                                                                    |                       |
|----------------------------------------------------------------------------------------------------|-----------------------|
| The maximum size for this partition is 85.9 GB.                                                                             |                       |
| Hint: "max" can be used as a shortcut to specify the maximum size, (e.g. "20%") to use that percentage of the maximum size. | or enter a percentage |
| New partition size:                                                                                                    |                       |
| 512 MB                                                                                                    |                       |
| <go back=""></go>                                                                                                    | <continue></continue> |
|                                                                                                    |                       |
|                                                                                                    |                       |
|                                                                                                    |                       |
|                                                                                                    |                       |
|                                                                                                    |                       |

Select the type of partition as: 'Primary'.

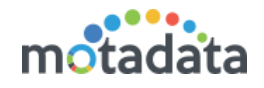

| [!!] Partition disks<br>Type for the new partition:<br>Primary<br>Logical<br><go back=""></go> |  |
|------------------------------------------------------------------------------------------------|--|
|                                                                                                |  |

Select 'Beginning' to create this partition in beginning.

| [!!] Partition disks                                                                                                  |
|----------------------------------------------------------------------------------------------------|
| Please choose whether you want the new partition to be created at the beginning or at the end of the available space. |
| Location for the new partition:                                                                                       |
| Beginning<br>End                                                                                                    |
| <go back=""></go>                                                                                                    |

Select 'Done setting up the partition'.

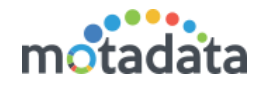

|                                            | []]                                                                                                    | ] Partition disks                                                        |
|--------------------------------------------|----------------------------------------------------------------------------------------------------|--------------------------------------------------------------------------|
| You are editing part<br>in this partition. | tition #1 of SCSI3                                                                                                    | (0,0,0) (sda). No existing file system was detected                      |
| Partition settings:                        |                                                                                                    |                                                                          |
|                                            | Use as:                                                                                                    | Ext4 journaling file system                                              |
|                                            | Mount point:<br>Mount options:<br>Label:<br>Reserved blocks:<br>Typical usage:<br>Bootable flag:<br>Delete the partit<br>Done setting up t | /boot<br>defaults<br>none<br>5%<br>standard<br>on<br>ion<br>he partition |
| <go back=""></go>                          |                                                                                                    |                                                                          |
|                                            |                                                                                                    |                                                                          |

System will show the overview of currently configured partitions. Recheck everything and select 'Finish partitioning and write changes to disk'.

| [!!] Partition disks                                                                                                    |
|----------------------------------------------------------------------------------------------------|
| This is an overview of your currently configured partitions and mount points. Select a partition to modify its settings (file system, mount point, etc.), a free space to create partitions, or a device to initialize its partition table. |
| Guided partitioning<br>Configure software RAID<br>Configure the Logical Volume Manager<br>Configure encrypted volumes<br>Configure iSCSI volumes                                                                                            |
| SCSI3 (0,0,0) (sda) – 85.9 GB VMware Virtual disk<br>#1 primary 510.7 MB B f ext4 /boot<br>pri/log 85.4 GB FREE SPACE                                                                                                    |
| Undo changes to partitions<br>Finish partitioning and write changes to disk                                                                                                    |
| <go back=""></go>                                                                                                    |
|                                                                                                    |
|                                                                                                    |
|                                                                                                    |

Select 'Yes' to confirm writing changes to disk.

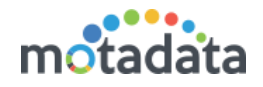

| [!!] Partition disks                                                                                                    |     |
|----------------------------------------------------------------------------------------------------|-----|
| Before the Logical Volume Manager can be configured, the current partitioning scheme ha<br>to be written to disk. These changes cannot be undone.                                                                                                    | is  |
| After the Logical Volume Manager is configured, no additional changes to the partition:<br>scheme of disks containing physical volumes are allowed during the installation. Please<br>decide if you are satisfied with the current partitioning scheme before continuing. | .ng |
| The partition tables of the following devices are changed:<br>SCSI3 (0,0,0) (sda)                                                                                                    |     |
| The following partitions are going to be formatted:<br>partition #1 of SCSI3 (0,0,0) (sda) as ext4                                                                                                    |     |
| Write the changes to disks and configure LVM?                                                                                                    |     |
| KYes> <no></no>                                                                                                    |     |
|                                                                                                    |     |

Select 'Create Volume Group'. We'll use the rest of the partition for Motadata.

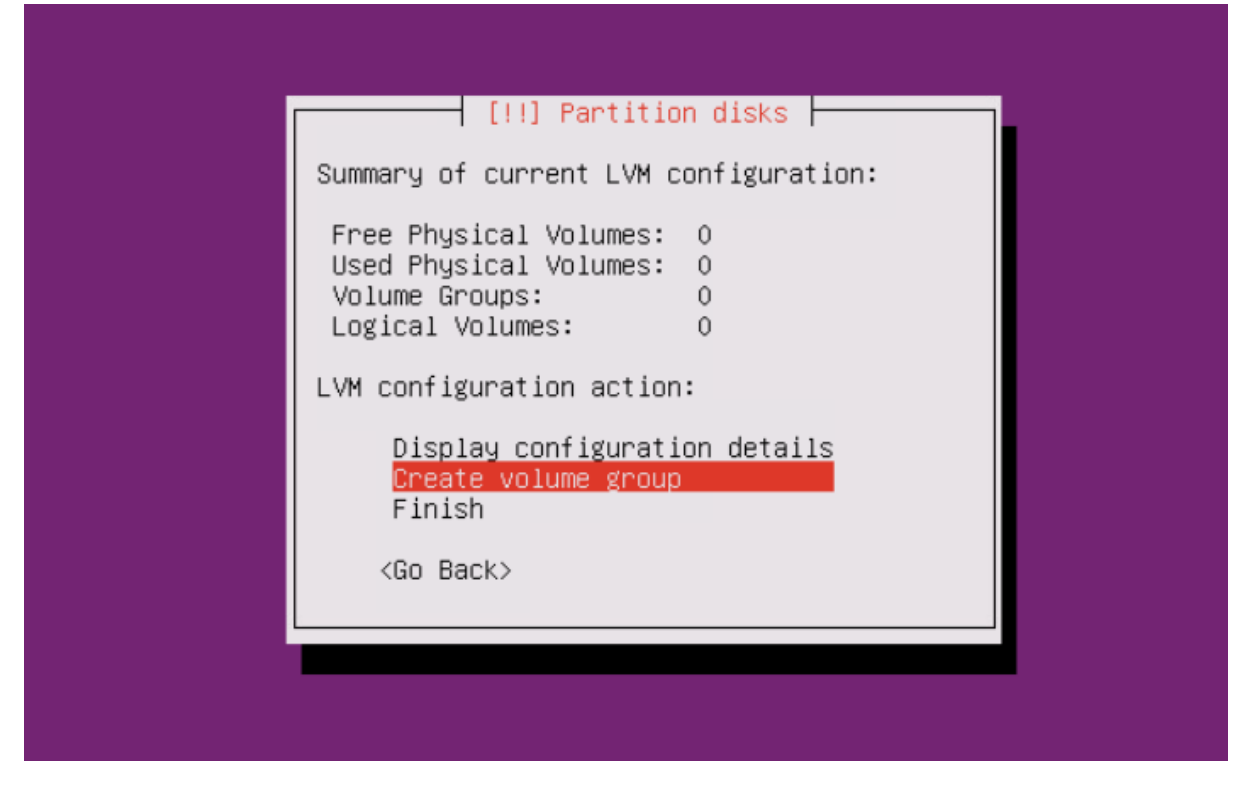

Enter the name of the new logical volume group.

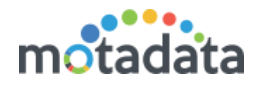

|                   |              | [!!] Partiti | on disks 🗕 |                                           |          |
|-------------------|--------------|--------------|------------|-------------------------------------------|----------|
| lease enter       | the name you | u would like | to use for | the new volume                            | e group. |
| /olume group      | name:        |              |            |                                           |          |
| /g0               |              |              |            |                                           |          |
| <go back=""></go> |              |              |            | <contin< td=""><td>nue&gt;</td></contin<> | nue>     |

Select the \*free\* partition to create new volume group.

| [!!] Partiti                                        | ion disks                              |  |  |  |
|-----------------------------------------------------|----------------------------------------|--|--|--|
| Please select the devices for the new volume group. |                                        |  |  |  |
| You can select one or more devices.                 |                                        |  |  |  |
| Devices for the new volume grou                     | up:                                    |  |  |  |
| [ ] /dev/sda1<br>[*] /dev/sda free #1               | (510MB; ext4)<br>(85387MB; FREE SPACE) |  |  |  |
| <go back=""></go>                                   | <continue></continue>                  |  |  |  |
|                                                     |                                        |  |  |  |
|                                                     |                                        |  |  |  |

Select 'Yes' to confirm creating the logical volume group.

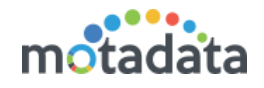

| [!!] Partition disks                                                                                                    |                            |
|----------------------------------------------------------------------------------------------------|----------------------------|
| Before the Logical Volume Manager can be configured, the current partitioning so<br>to be written to disk. These changes cannot be undone.                                                                                                    | heme has                   |
| After the Logical Volume Manager is configured, no additional changes to the par<br>scheme of disks containing physical volumes are allowed during the installation.<br>decide if you are satisfied with the current partitioning scheme before continui | titioning<br>Please<br>ng. |
| The partition tables of the following devices are changed:<br>SCSI3 (0,0,0) (sda)                                                                                                    |                            |
| Write the changes to disks and configure LVM?                                                                                                    |                            |
| < Yes>                                                                                                    | <no></no>                  |
|                                                                                                    |                            |

Select 'Create logical volume'.

| 1 | [!!] Partition disks                                                                                                    |
|---|----------------------------------------------------------------------------------------------------|
|   | Summary of current LVM configuration:<br>Free Physical Volumes: 0<br>Used Physical Volumes: 1<br>Volume Groups: 1                |
|   | Logical volumes: 0<br>LVM configuration action:<br>Display configuration details<br>Create volume group<br>Create logical volume |
|   | Delete volume group<br>Extend volume group<br>Finish<br><go back=""></go>                                                        |
|   |                                                                                                    |

Select the name of the volume group from given options.

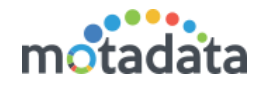

|                   | [!!] Partition disks                                             |
|-------------------|------------------------------------------------------------------|
| Please select     | the volume group where the new logical volume should be created. |
| Volume group:     |                                                                  |
|                   | vg0 (85383MB)                                                    |
| <go back=""></go> |                                                                  |
|                   |                                                                  |
|                   |                                                                  |

Type the name of a logical volume in logical volume group. Recommended name is 'root'.

| Logical volume name:  | <br> |                                         | volume. |
|-----------------------|------|-----------------------------------------|---------|
| LOBICAL VOIDING HUNC. |      | 0 1081001                               | .orumor |
| root                  | <br> |                                         |         |
| <go back=""></go>     |      | <conti< td=""><td>nue&gt;</td></conti<> | nue>    |

Type the size of the root logical volume. Minimum recommended size is 15 GB.

| prmats: 10K (Kilobytes), 10M (Megabytes), 10G (Gigabytes), 10T (Teraby<br>nit is Megabytes.<br>ogical volume size: | ed in the following<br>ytes). The default |
|----------------------------------------------------------------------------------------------------|-------------------------------------------|
| <go back=""></go>                                                                                                  | <continue></continue>                     |

Click on 'Display Configuration Details'

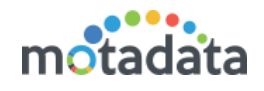

| [!!] Partition disks                                                                                                    |
|----------------------------------------------------------------------------------------------------|
| Summary of current LVM configuration:                                                                                                   |
| Free Physical Volumes: 0<br>Used Physical Volumes: 1<br>Volume Groups: 1<br>Logical Volumes: 1                                          |
| LVM configuration action:                                                                                                    |
| Display configuration details<br>Create volume group<br>Create logical volume<br>Delete logical volume<br>Extend volume group<br>Finish |
| <go back=""></go>                                                                                                    |
|                                                                                                    |
|                                                                                                    |

Select the volume group again.

|                   | [!!] Partition disks                                             |
|-------------------|------------------------------------------------------------------|
| Please select     | the volume group where the new logical volume should be created. |
| Volume group:     |                                                                  |
|                   | vg0 (70023MB)                                                    |
| <go back=""></go> |                                                                  |
|                   |                                                                  |
|                   |                                                                  |
|                   |                                                                  |

Name the new logical volume. Recommended name is 'motadata.

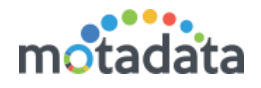

| Please enter the nam | e you would like to us | e for the new logical                      | l volume |
|----------------------|------------------------|--------------------------------------------|----------|
| Logical volume name: |                        |                                            |          |
| motadata             |                        |                                            |          |
| <go back=""></go>    |                        | <cont :<="" td=""><td>inue&gt;</td></cont> | inue>    |
|                      |                        |                                            |          |
|                      |                        |                                            |          |

Choose the desired size as per consultation with our deployment professional. Minimum recommended size is 50 GB.

| [!!] Partition disks                                                                                                    |
|----------------------------------------------------------------------------------------------------|
| Please enter the size of the new logical volume. The size may be entered in the following formats: 10K (Kilobytes), 10M (Megabytes), 10G (Gigabytes), 10T (Terabytes). The default unit is Megabytes. |
| Logical volume size:                                                                                                    |
| 51200MB                                                                                                    |
| <pre><go back=""> </go></pre> Continue>                                                                                                    |
|                                                                                                    |
|                                                                                                    |
|                                                                                                    |
|                                                                                                    |
|                                                                                                    |

Again type the name of the new logical volume name. Recommended name is 'swap'.

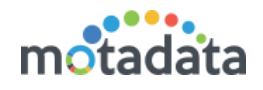

|                                               | [!!] Partition disks        |                         |
|-----------------------------------------------|-----------------------------|-------------------------|
| Please enter the name<br>Logical volume name: | e you would like to use for | the new logical volume. |
| swap<br><go back=""></go>                     |                             | <continue></continue>   |

Type the size for swap volume. Minimum recommended size is 8 GB.

Click 'Finish'.

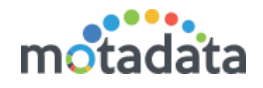

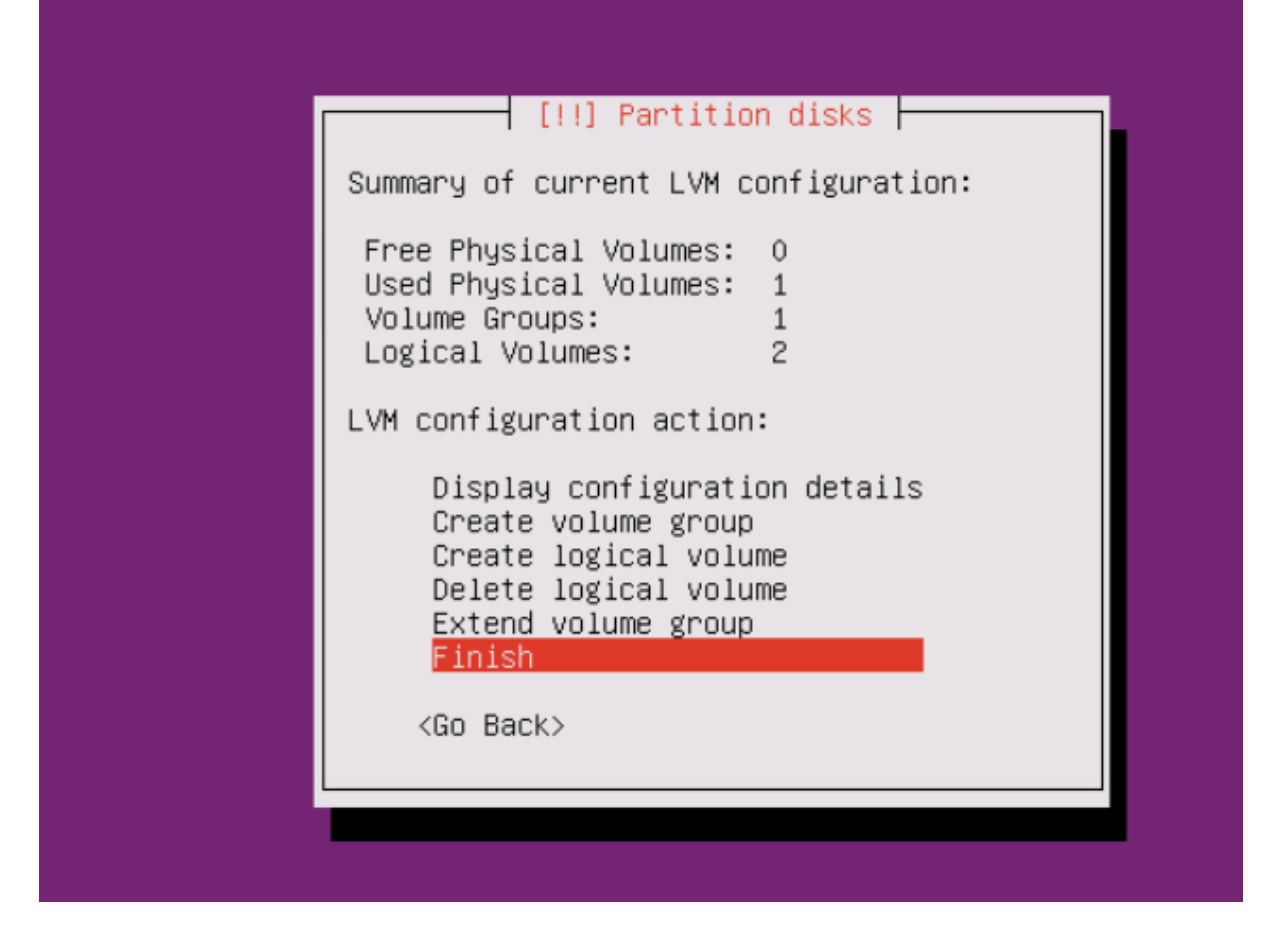

In the overview, select the 'motadata' logical volume. (Or any other name that you gave).

| [!!] Partition disks                                                                                                    |
|----------------------------------------------------------------------------------------------------|
| This is an overview of your currently configured partitions and mount points. Select a partition to modify its settings (file system, mount point, etc.), a free space to create partitions, or a device to initialize its partition table.                                     |
| Guided partitioning<br>Configure software RAID<br>Configure the Logical Volume Manager<br>Configure encrypted volumes<br>Configure iSCSI volumes                                                                                                    |
| LVM VG vg0, LV motadata – 51.2 GB Linux device-mapper (linear)<br>#1 51.2 GB<br>LVM VG vg0, LV root – 15.4 GB Linux device-mapper (linear)<br>#1 15.4 GB<br>SCSI3 (0,0,0) (sda) – 85.9 GB VMware Virtual disk<br>#1 primary 510.7 MB B F ext4 /boot<br>#5 logical 85.4 GB K lvm |
| Undo changes to partitions<br>Finish partitioning and write changes to disk                                                                                                    |
| <go back=""></go>                                                                                                    |

Select 'Use as: do not use'.

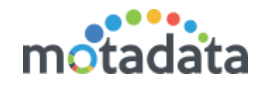

|                                                             | [!!] Partition disks                                          |
|-------------------------------------------------------------|---------------------------------------------------------------|
| You are editing partition #1<br>detected in this partition. | of LVM VG vgO, LV motadata. No existing file system was       |
| Partition settings:                                         |                                                               |
|                                                             | Use as: do not use                                            |
|                                                             | Erase data on this partition<br>Done setting up the partition |
| <go back=""></go>                                           |                                                               |
|                                                             |                                                               |
|                                                             |                                                               |

Select Btrfs journaling partition file system.

| [!!] Partition disks<br>How to use this partition:<br>Ext4 journaling file system<br>Ext3 journaling file system<br>Ext2 file system<br>btrfs journaling file system<br>JFS journaling file system<br>XFS journaling file system<br>FAT16 file system<br>FAT32 file system<br>swap area<br>physical volume for encryption<br>do not use the partition<br><go back=""></go> |  |
|----------------------------------------------------------------------------------------------------|--|
|                                                                                                    |  |

Select mount point as 'None'.

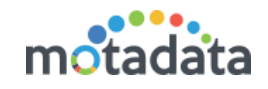

| [!!] Partition disks                                                                                             |
|----------------------------------------------------------------------------------------------------|
| You are editing partition #1 of LVM VG vg0, LV motadata. No existing file system was detected in this partition. |
| Partition settings:                                                                                              |
| Use as: btrfs journaling file system                                                                             |
| Mount point: none<br>Mount options: defaults<br>Label: none                                                      |
| Erase data on this partition<br>Done setting up the partition                                                    |
| <go back=""></go>                                                                                                |
|                                                                                                    |

In mount point, select 'Enter Manually'.

| [!!] Partition disks                                                                                                    |
|----------------------------------------------------------------------------------------------------|
| <pre>Mount point for this partition:<br/>/ - the root file system<br/>/boot - static files of the boot loader<br/>/home - user home directories<br/>/tmp - temporary files<br/>/usr - static data<br/>/var - variable data<br/>/var - variable data<br/>/srv - data for services provided by this system<br/>/opt - add-on application software packages<br/>/usr/local - local hierarchy<br/>Enter manually<br/>Do not mount it<br/><go back=""></go></pre> |
|                                                                                                    |

Select mount point as 'motadata'.

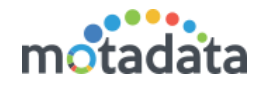

| [!!] Partition disks<br>Mount point for this partition:<br>/motadata<br><go back=""> &lt;<u>Continue&gt;</u></go> |
|----------------------------------------------------------------------------------------------------|
|                                                                                                    |

Click on 'Done setting up the partition'.

|                                                | [!                                       | !] Partition disks                               |
|------------------------------------------------|------------------------------------------|--------------------------------------------------|
| You are editing parti<br>detected in this part | ition #1 of LVM V<br>ition.              | ′G vgO, LV motadata. No existing file system was |
| Partition settings:                            |                                          |                                                  |
|                                                | Use as:                                  | btrfs journaling file system                     |
|                                                | Mount point:<br>Mount options:<br>Label: | /motadata<br>defaults<br>none                    |
|                                                | Erase data on t<br>Done setting up       | his partition<br>the partition                   |
| <go back=""></go>                              |                                          |                                                  |
|                                                |                                          |                                                  |

Select 'root' partition.

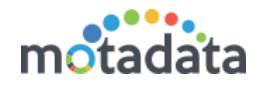

| [!!] Partition disks                                                                                                    |
|----------------------------------------------------------------------------------------------------|
| This is an overview of your currently configured partitions and mount points. Select a partition to modify its settings (file system, mount point, etc.), a free space to create partitions, or a device to initialize its partition table.                                                       |
| Guided partitioning<br>Configure software RAID<br>Configure the Logical Volume Manager<br>Configure encrypted volumes<br>Configure iSCSI volumes                                                                                                    |
| LVM VG vg0, LV motadata – 51.2 GB Linux device-mapper (linear)<br>#1 51.2 GB f btrfs /motadata<br>LVM VG vg0, LV root – 15.4 GB Linux device-mapper (linear)<br>#1 15.4 GB<br>SCSI3 (0,0,0) (sda) – 85.9 GB VMware Virtual disk<br>#1 primary 510.7 MB B F ext4 /boot<br>#5 logical 85.4 GB K lvm |
| Undo changes to partitions<br>Finish partitioning and write changes to disk                                                                                                    |
| <go back=""></go>                                                                                                    |

### Select 'Use as: do not use'.

| [!!] Partition disks                                                                                            |
|----------------------------------------------------------------------------------------------------|
| You are editing partition #1 of LVM VG vgO, LV root. No existing file system was detected<br>in this partition. |
| Partition settings:                                                                                             |
| Use as: do not use                                                                                              |
| Erase data on this partition<br>Done setting up the partition                                                   |
| <go back=""></go>                                                                                               |
|                                                                                                    |
|                                                                                                    |
|                                                                                                    |

Select 'Done setting up the partition'.

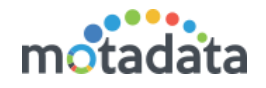

|                                             | []]                                                                            | ] Partition disks                                  |
|---------------------------------------------|--------------------------------------------------------------------------------|----------------------------------------------------|
| You are editing part:<br>in this partition. | ition #1 of LVM VG                                                             | vgO, LV root. No existing file system was detected |
| Partition settings:                         |                                                                                |                                                    |
|                                             | Use as:                                                                        | Ext4 journaling file system                        |
|                                             | Mount point:<br>Mount options:<br>Label:<br>Reserved blocks:<br>Typical usage: | /<br>defaults<br>none<br>5%<br>standard            |
|                                             | Erase data on thi<br>Done setting up t                                         | s partition<br>he partition                        |
| ≺Go Back>                                   |                                                                                |                                                    |

### Select 'swap' partition.

| [!!] Partition disks                                                                                                    |
|----------------------------------------------------------------------------------------------------|
| This is an overview of your currently configured partitions and mount points. Select a partition to modify its settings (file system, mount point, etc.), a free space to create partitions, or a device to initialize its partition table.                                                                                                    |
| Guided partitioning<br>Configure software RAID<br>Configure the Logical Volume Manager<br>Configure encrypted volumes<br>Configure iSCSI volumes                                                                                                    |
| LVM VG vg0, LV motadata – 51.2 GB Linux device-mapper (linear)<br>#1 51.2 GB f btrfs /motadata<br>LVM VG vg0, LV root – 15.4 GB Linux device-mapper (linear)<br>#1 15.4 GB f ext4 /<br>LVM VG vg0, LV swap – 8.0 GB Linux device-mapper (linear)<br>#1 8.0 GB<br>SCSI3 (0,0,0) (sda) – 85.9 GB VMware Virtual disk<br>#1 primary 510.7 MB B F ext4 /boot<br>#5 logical 85.4 GB K lvm |
| Undo changes to partitions<br>Finish partitioning and write changes to disk                                                                                                    |
| <go back=""></go>                                                                                                    |
|                                                                                                    |

Select 'swap area' to use the partition.

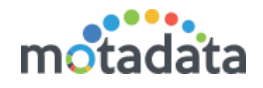

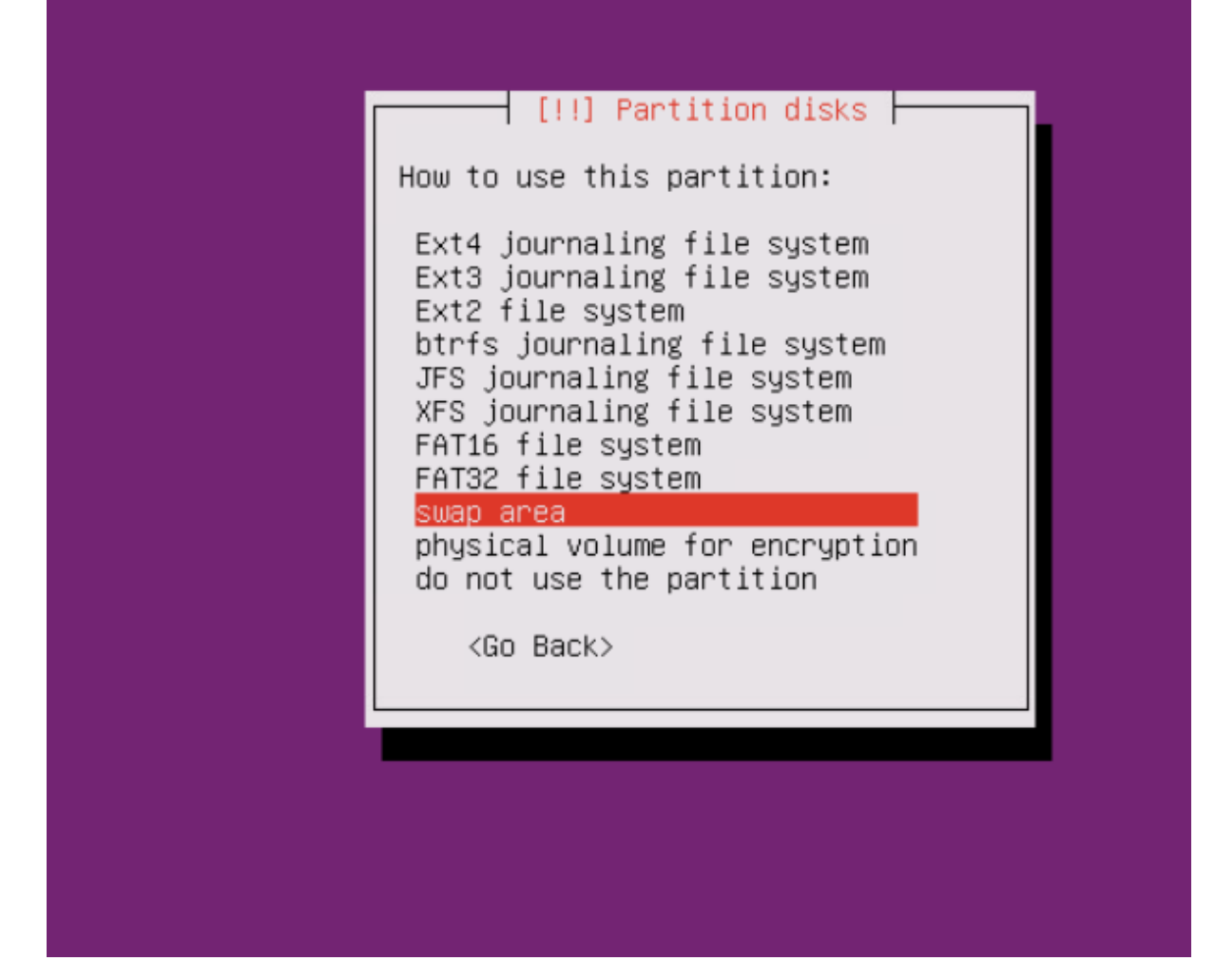

Select 'Done setting up the partition'.

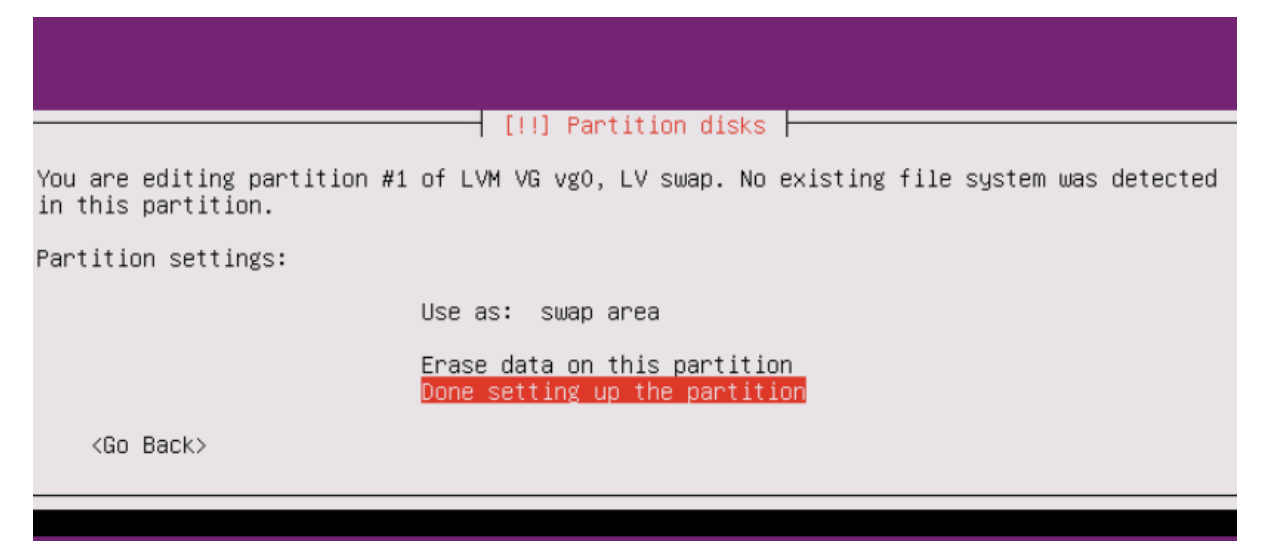

Select 'Finish partitioning and write changes to disk'.

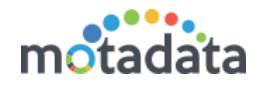

| [!!] Partition disks                                                                                                    |
|----------------------------------------------------------------------------------------------------|
| This is an overview of your currently configured partitions and mount points. Select a<br>partition to modify its settings (file system, mount point, etc.), a free space to create<br>partitions, or a device to initialize its partition table.                                                                                                    |
| Guided partitioning<br>Configure software RAID<br>Configure the Logical Volume Manager<br>Configure encrypted volumes<br>Configure iSCSI volumes                                                                                                    |
| LVM VG vg0, LV motadata - 51.2 GB Linux device-mapper (linear)<br>#1 51.2 GB f btrfs /motadata<br>LVM VG vg0, LV root - 15.4 GB Linux device-mapper (linear)<br>#1 15.4 GB f ext4 /<br>LVM VG vg0, LV swap - 8.0 GB Linux device-mapper (linear)<br>#1 8.0 GB f swap swap<br>SCSI3 (0,0,0) (sda) - 85.9 GB VMware Virtual disk<br>#1 primary 510.7 MB B F ext4 /boot<br>#5 logical 85.4 GB K lvm<br>Undo changes to partitions<br>Finish partitioning and write changes to disk |
| <go back=""></go>                                                                                                    |
|                                                                                                    |

Select 'Yes' to confirm.

| [!!] Partition disks                                                                                                    |
|----------------------------------------------------------------------------------------------------|
| If you continue, the changes listed below will be written to the disks. Otherwise, you will be able to make further changes manually.                 |
| The partition tables of the following devices are changed:<br>LVM VG vg0, LV motadata<br>LVM VG vg0, LV root<br>LVM VG vg0, LV swap                   |
| The following partitions are going to be formatted:<br>LVM VG vg0, LV motadata as btrfs<br>LVM VG vg0, LV root as ext4<br>LVM VG vg0, LV swap as swap |
| Write the changes to disks?                                                                                                    |
| < <u>Yes&gt;</u> < <u>No</u> >                                                                                                    |
|                                                                                                    |
|                                                                                                    |
|                                                                                                    |

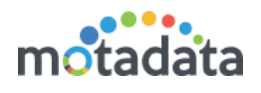

# 3 Steps to Install Motadata

- 1. Put Motadata-Master-7.5.200.tar.gz in /motadata directory
- 2. Extract Motadata-Master-7.5.200.tar.gz file
- 3. There will be one folder Motadata-Master & one installation file Motadata-Master-install.sh
- 4. Give permission to installation file:- chmod +x Motadata-Master-install.sh
- 5. Run the installation script:- ./Motadata-Master-install.sh
- 6. Run 'ifconfig' command and note down the IP address.
- 7. Open the IP address in any modern browser. Use port no: 8080 at end of IP address (for ex: 123.123.123.123.8080)

# **Keep in touch**

www.motadata.com, sales@motadata.com,

India: +91 79-2680-0900, USA: +1 408-418-5229

### About Motadata

Mindarray Systems Pvt. Ltd. a global IT product company, offers state of the art affordable yet powerful product suite - Motadata consisting of Network Management & Monitoring, Log & Flow Management, and IT Service Management Platforms. The platform empowers both IT administrators and CXOs to analyze, track & resolve IT operational issues by effectively monitoring various systems and devices from multiple vendors through a unified and centralized dashboard.

Motadata is industry's first IT ops solution that truly correlates the metric, flow and log events and turns them into actionable insights. Our global customers from Telecom, Government and Enterprise domain, rely on Motadata for proactively monitor their network infrastructure.

For more information, visit www.motadata.com.

### © 2018 Mindarray Systems Pvt. Ltd. All rights reserved.

All trademarks, service marks, trade names, tradedress, product names and logos appearing on the document are the property of the irrespective owners. Any rights not expressly granted here in are reserved.

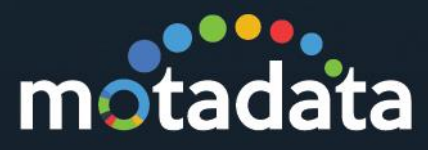